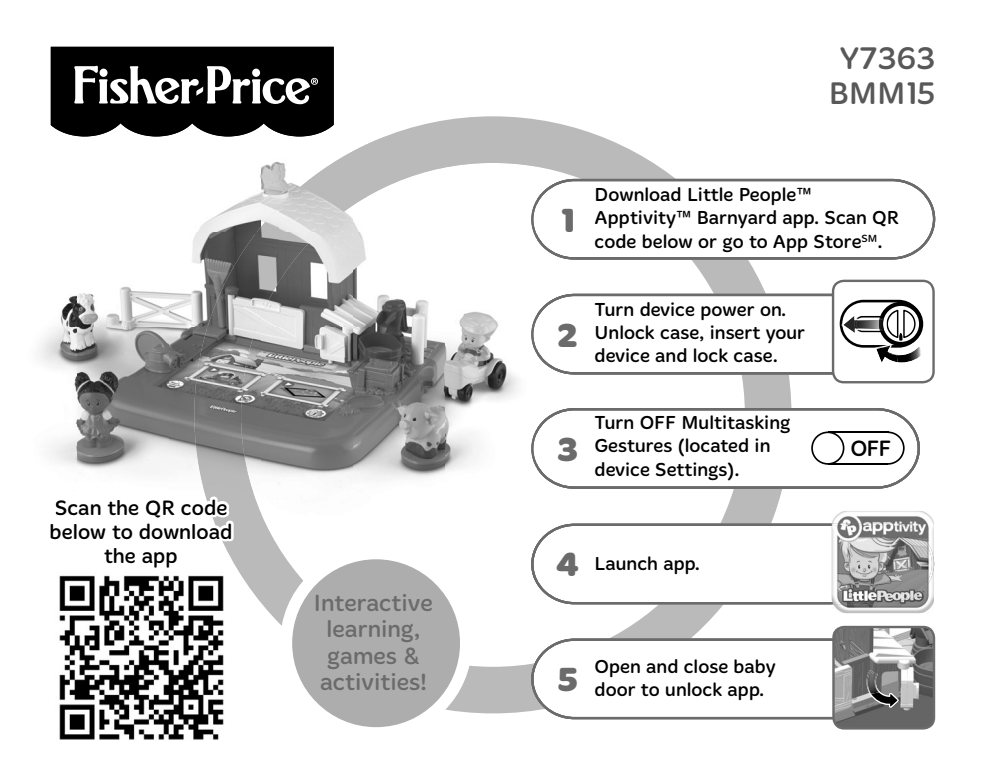

#### CONSUMER ASSISTANCE

1-800-432-5437 (US & Canada) 1300 135 312 (Australia)

#### service.fisher-price.com

Fisher-Price, Inc., 636 Girard Avenue, East Aurora, NY 14052. Hearing-impaired consumers: 1-800-382-7470.

#### **Outside the United States:**

Canada: Mattel Canada Inc., 6155 Freemont Blvd., Mississauga, Ontario L5R 3W2; www.service.mattel.com.

Great Britain: Mattel UK Ltd, Vanwall Business Park, Maidenhead SL6 4UB. Helpline: 01628 500303. www.service.mattel.com/uk

Mattel Europa B.V., Gondel 1, 1186 MJ Amstelveen, Nederland.

Australia: Mattel Australia Pty. Ltd., 658 Church Street, Locked Bag #870, Richmond, Victoria 3121 Australia.

New Zealand: 16-18 William Pickering Drive, Albany 1331, Auckland.

Apple, the Apple logo and iPad<sup>®</sup> are trademarks of Apple, Inc., registered in the US and other countries. App Store is a service mark of Apple, Inc.

> ©2013 Mattel. All Rights Reserved. ® and ™ designate U.S. trademarks of Mattel, except as noted.

# **Consumer Information**

- Please keep these instructions for future reference, as they contain important information.
- Adult assembly is required. No tools required.
- This product is compatible with 1st, 2nd and 3rd generation iPad®, and the new iPad® with Retina display. Device not included.
- Only use this product with your iPad<sup>®</sup> device properly inserted and locked in the case. Remove any other cases from the device before inserting it in the case.
- Periodically check this product and your device for damage or cracks. Do not use if either is damaged or broken. Follow your device's instructions for use and care.
- Wipe this product with a clean, damp cloth. Do not immerse. Do not use alcohol or ammonia based cleaners on the screen protector.

## **One-Time Assembly**

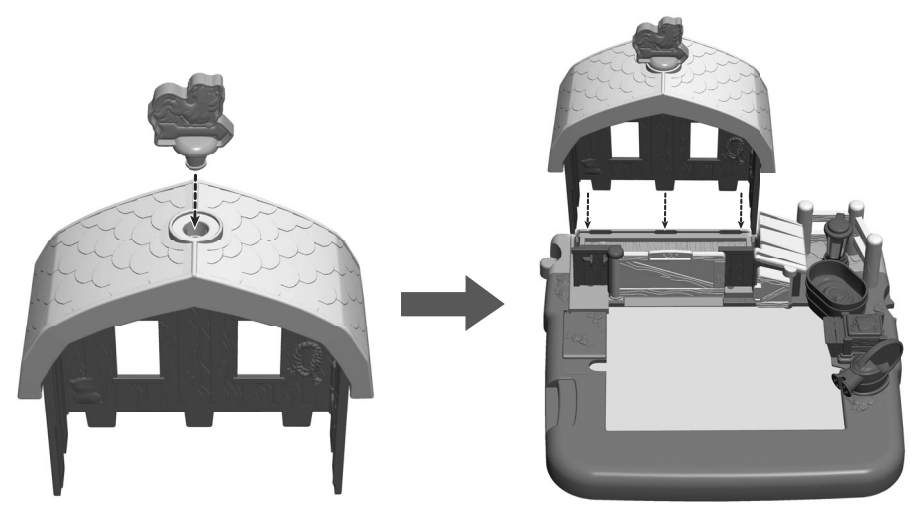

- Fit the rooster into the roof. Push to "**snap**" in place.
- Fit the tabs on the barn into the case and push to "snap" in place.

## **Unlock and Open the Case**

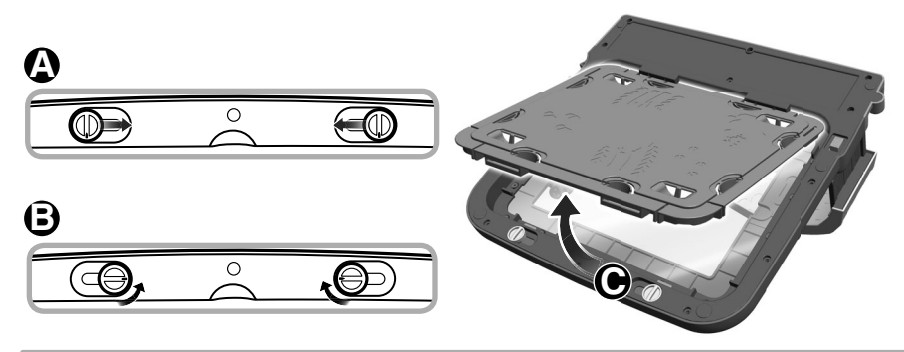

- Carefully place the playset facedown From the bottom of the case, slide each fastener towards the center of the case (2).
- Turn each fastener towards the center of the case (B).
- Lift to remove the door **O**.

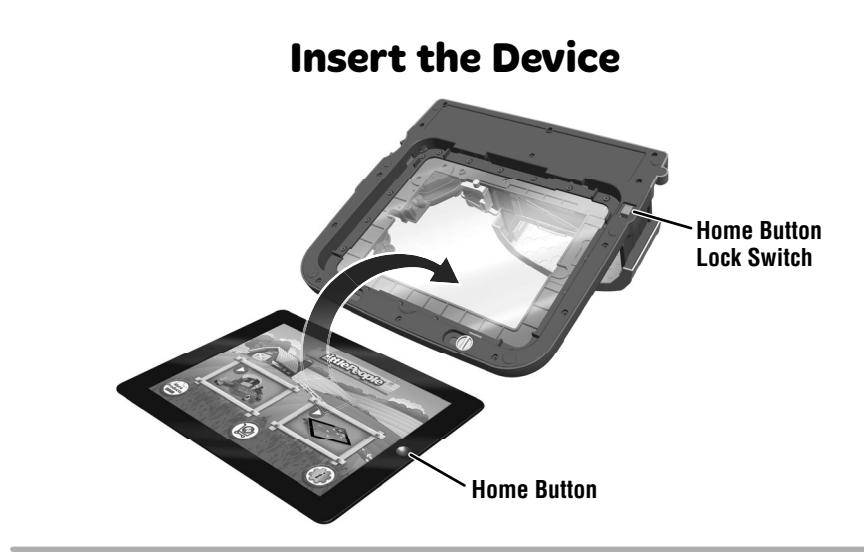

- Remove any other case from the device before inserting it in this toy. Turn your device power ON.
- Insert the device with the home button on the **same** side as the home button lock switch on the case.

## **Close and Lock the Case**

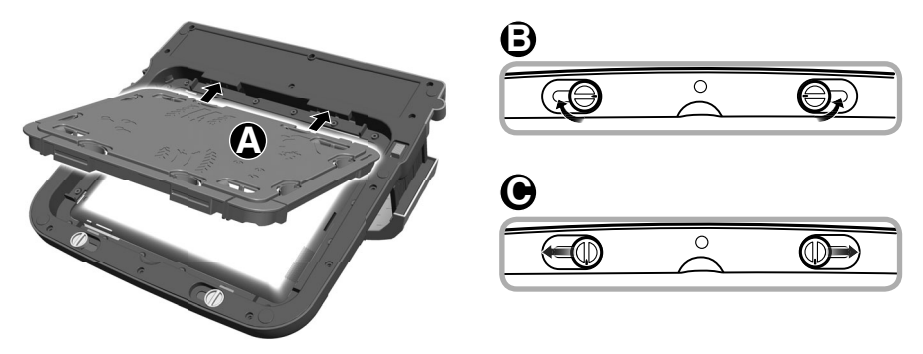

- At an angle, fit the tabs on the door into the slots in the case. Lower the door (A).
- Turn each fastener (B.
- Slide each fastener towards the outside of the case ().

## **Home Access Button**

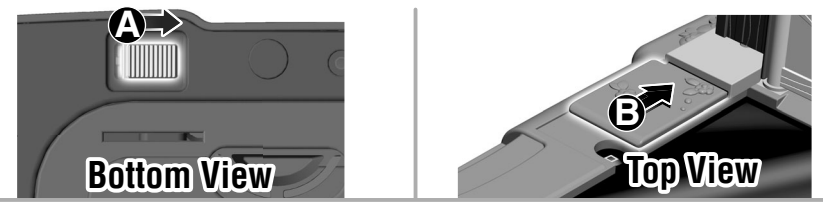

*Hint:* If you'd like to **allow** your child to press the home button, follow the instructions in this step.

• While sliding the home button lock switch on the bottom of the case (a), slide the home button cover on top of the case (b) as shown.

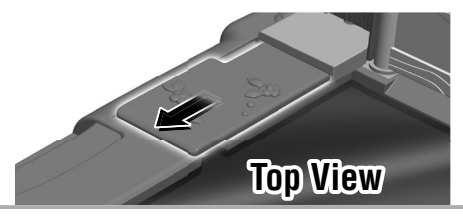

*Hint:* If you'd like to **block** your child from pressing the home button, follow the instructions in this step.

• Slide the home button cover on top of the case as shown.

# Let's Play!

Little People<sup>™</sup> Apptivity<sup>™</sup> Barnyard app can be played with or without the playset.

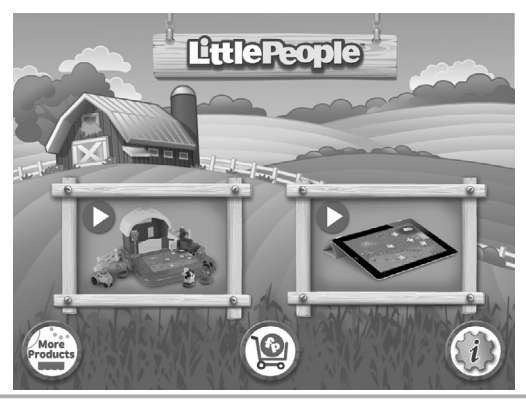

- Touch the playset button to play with the playset; touch the device button to play without the playset.
- Before first time use, open the baby door on the playset to unlock the full app. Once unlocked, the full app remains unlocked.
- Touch the (1) to go to the app Settings menu. From the app Settings menu, you can: turn background music ON or OFF; and adjust app volume. You will also find help and tips. Touch the Frequently Asked Questions (FAQs) or Play Tips button.

## There's lots to do in the barnyard!

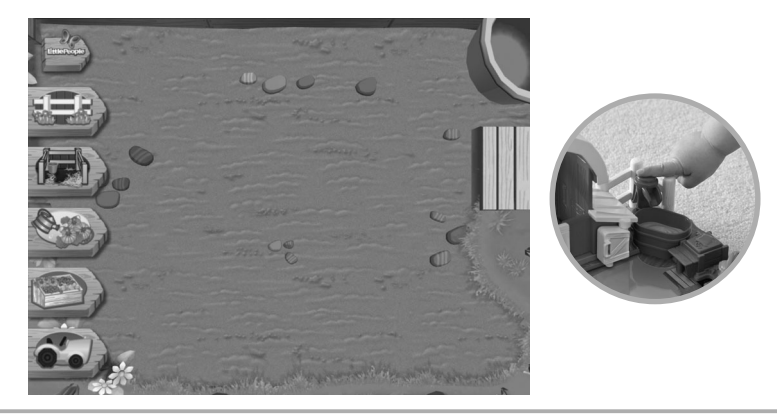

- Explore the barnyard. Touch objects on the screen to see what happens.
- Open the playset baby door to let out baby animals. Press the playset feed bag to feed them. Press the playset water pump to fill their water trough.
- Press the sign is for more activities and games. Touch the stall button is to go inside the barn; touch the watering can with vegetables is to go to the garden; touch the bin of vegetables and fruit is to go to the market; touch the tractor is to go to the field; touch touch the gate sign is to return to the barnyard.

## **The Barn**

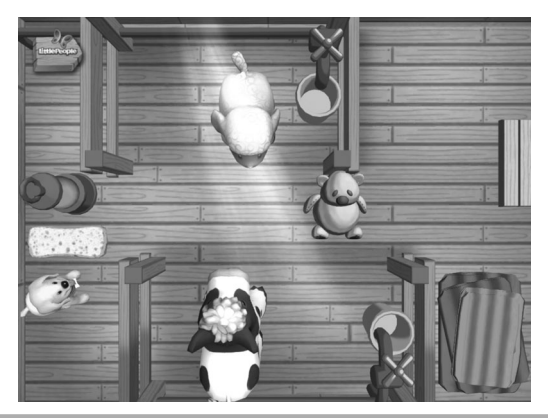

- Take care of the animals. Using a finger, touch and drag the object that the animal needs. Use the watering can on the screen if the animal needs water.
- If the animal is hungry, press the feed bag on the playset.

## **The Garden**

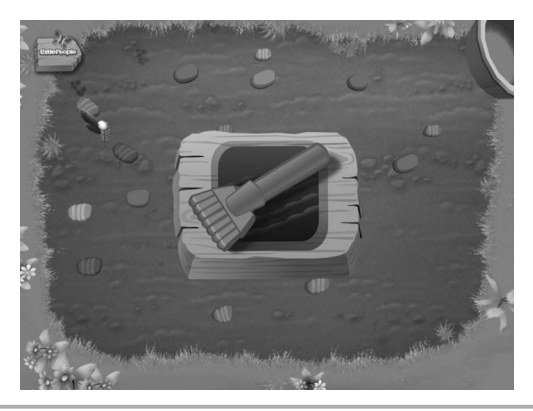

 Plant a garden and harvest it. Use the rake, Eddie's tractor and the watering can on the screen. You can also press the water pump on the playset or use your finger for this activity.

#### **The Market Stand**

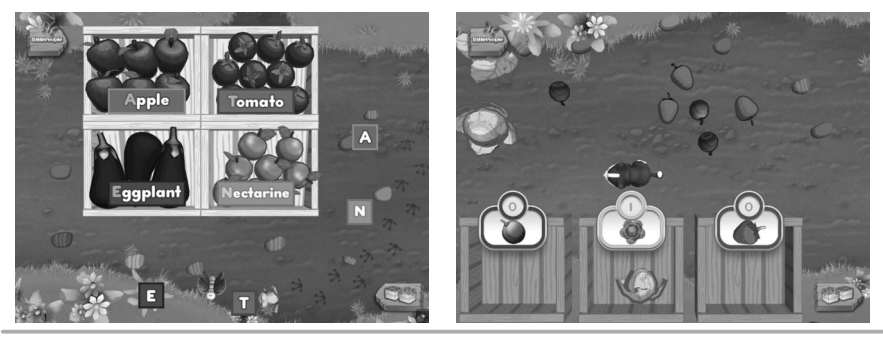

- The signs are missing some letters. Touch and drag the missing letters to complete the signs.
- Touch the crate button p for a sorting activity.
- Listen to the directions to sort the fruits and vegetables.

## The Field

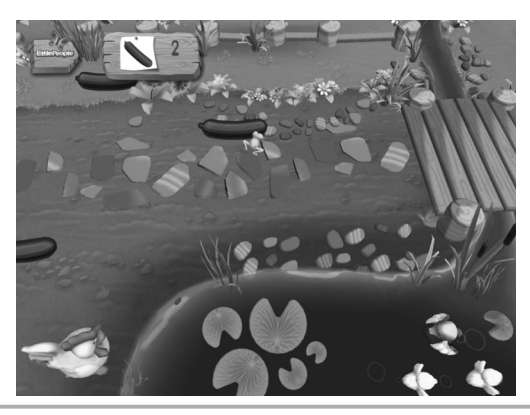

• Use Eddie's tractor, Tessa, the cow or the pig on the screen to explore the farm. Find the vegetables that match the vegetable on the sign.

## **Remove Device for Playset Use**

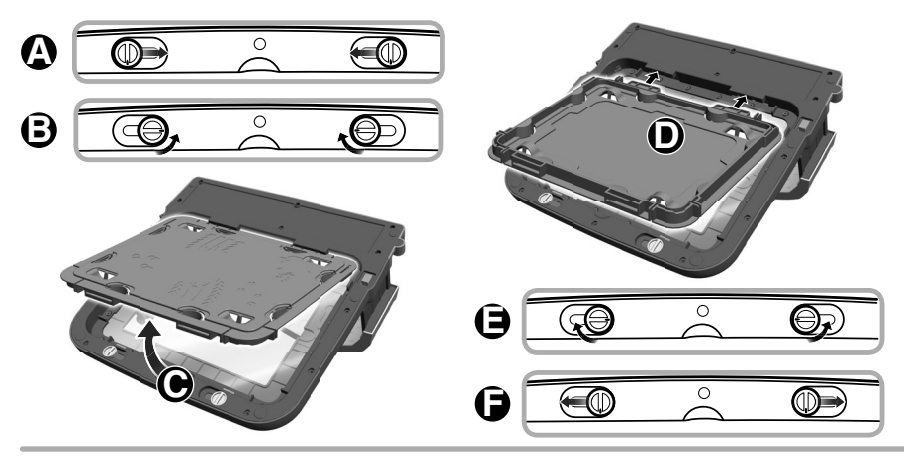

- Carefully place the playset facedown From the bottom of the case, slide each fastener towards the center of the case (2).
- Turn each fastener towards the center of the case **B**.
- Lift to remove the door  $oldsymbol{\Theta}$ . Turn the door over.
- At an angle, fit the tabs on the door into the slots in the case. Lower the door **D**.
- Turn each fastener (3).
- Slide each fastener towards the outside of the case ().

## Tips

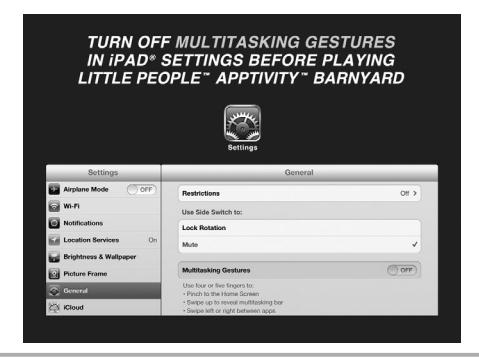

- To prevent the app from closing or exiting unexpectedly, turn OFF (disable) "Multitasking Gestures".
- To turn OFF (or disable) this feature on your device, select Settings. On the left side of the screen, choose General. In the Multitasking Gestures tab, touch the switch to turn OFF this feaure.
- If a figure does not respond with the app, make sure the bottom of the figure and the screen protector are clean. Wipe the figure with a clean cloth. Wipe the screen protector with a clean cloth. Do not use alcohol or ammonia based cleaners on the screen protector.
- Your device's screen will turn off after the time that is set in your device's "Auto-Lock" settings menu (2/5/10/15min/Never).